## Zoom 研修 資料のダウンロードの操作方法

- 1. 研修情報管理システムのマイページにログイン
- 2. メニューにある研修情報から申し込み済研修一覧をクリック

| ogle Chrome |                    |                        |                                                                                             |                  |                |                 |                |                  |       |       |        |       |
|-------------|--------------------|------------------------|---------------------------------------------------------------------------------------------|------------------|----------------|-----------------|----------------|------------------|-------|-------|--------|-------|
|             | 会益社团法人<br>Yemanash | 山梨県オ<br>hi Nursing Ass | 音護協会<br>sciation                                                                            | 7Sem             | inar           |                 |                | 会員               |       |       | 1<br>, | ログアウト |
|             | 研修情報               |                        | 支払い情報                                                                                       |                  | お知らせ           |                 | お問い合           | わせ               | 登録    | 情報    |        |       |
|             | 研修一覧               |                        |                                                                                             |                  |                |                 |                |                  |       |       |        | (     |
|             | 申し込み済み             | 研修一覧                   | ,<br>,<br>,<br>,<br>,<br>,<br>,<br>,<br>,<br>,<br>,<br>,<br>,<br>,<br>,<br>,<br>,<br>,<br>, | Γ.               |                |                 |                |                  |       |       |        |       |
|             | ₽<br><b>₽</b>      | <sup>夏専用ペー</sup>       | -ッ<br>ナース                                                                                   | 会員情報の:<br>キャリナー: | 変更はキャ<br>スで変更し | ・リナース:<br>、た会員情 | から行って<br>報が本シス | :ください。<br>ミテムに反明 | やされるま | で1週間程 | 度かかりる  | ます。   |
|             | 開催月で樹              | 鰇                      |                                                                                             |                  |                |                 |                |                  |       |       |        |       |
|             | すべて                | 4月 :                   | 5月 6月                                                                                       | 7月               | 8月             | 9月              | 10月            | 11月              | 12月   | 1月    | 2月     | 3月    |
|             | カテゴリ               |                        |                                                                                             |                  |                |                 |                |                  |       |       |        |       |
|             | ৰ্ম্ব              | 分                      | 頃1専門職のネ                                                                                     | 舌 分類2石           | 護・医療           | 分類3人            | 材育成・           | 分類4看譜            | 管理者   | 分類5資格 | 認定教    |       |

2. 受講する研修の「詳細」 をクリック

| 67/91246                                | 支払い情報                            | 200512 | 568-605 |         |           |
|-----------------------------------------|----------------------------------|--------|---------|---------|-----------|
|                                         |                                  |        |         |         |           |
| し込み済み研修                                 | 8 科目一覧                           |        |         |         | V         |
| SE有波管理者收益<br>引催                         | 講座ファーストレベ                        | л      |         |         |           |
| すべて                                     | 附任初                              | 關係终了   |         |         |           |
| 受購状況                                    |                                  |        |         |         |           |
| ৰুশ্ব                                   | 未受講                              | 受講演    |         |         |           |
| 4日一覧                                    |                                  |        |         |         |           |
| Web接続・操作確認<br>関催日 : 2024<br>研修コード: 7001 | 2 研修<br>年9月25日 14:00~1           | 16:00  |         | ライブ研修   | #47       |
| 100-11 - 200                            |                                  |        |         |         | <b>28</b> |
| 特別調賞                                    | Example an an                    |        |         | - 417.0 |           |
| 研修コード: SP1                              |                                  |        |         | 4-4811P | - AB 1    |
|                                         |                                  |        |         |         | 2418      |
| ヘルスケアシステレ                               | JA I                             |        |         |         | 8.47      |
| 2024 2024                               | ⊯10月5日 09:30~1<br>年10月12日 09:30~ | 16:30  |         | 末層俳侈    | 1 817     |
| 2024                                    | 连10日23日 13·30~                   | 16:30  |         |         |           |

3. 「研修用資料」をクリックしダウンロードする。各自でプリントアウトをする。プリントアウトは1回までとする

|                    |                 | 8324-572           | asiajo (Baye     |    |                   |  |
|--------------------|-----------------|--------------------|------------------|----|-------------------|--|
| し込み済み研修            | 的容              |                    |                  |    | 0                 |  |
| 教育部テスト             |                 |                    |                  |    |                   |  |
| 来場研修               | )               |                    |                  |    |                   |  |
| 8付期間 : 2024年       | ₹5月1日~2024年5月1日 | 3                  |                  |    |                   |  |
| · 2024年            | ₹7月10日~2024年7月2 | 3日 09:00~17:30     |                  |    |                   |  |
| 剛催日数 : 1日          |                 |                    |                  |    |                   |  |
| 邢修コード: 5050        |                 |                    |                  |    |                   |  |
| ラダー :              |                 |                    |                  |    |                   |  |
| 2頁 : 10名           |                 |                    |                  |    |                   |  |
| 劾加対象 :             |                 |                    |                  |    |                   |  |
| Eな内容 :             |                 |                    |                  |    |                   |  |
| 受講科 : [会員]         | 無料 / [非会員]無料    |                    | <b>`</b>         |    |                   |  |
| 電台市 :              |                 |                    | 7                |    |                   |  |
| 考 :                |                 |                    |                  |    |                   |  |
| 邢修用資料 : <u>ファー</u> | -ストレベルZoom操作    | (2004) .pptx       | )                |    | 024年5月27日 16:11 滑 |  |
|                    | (ダウンロード有効期限:    | 2024年9月13日 09:30~3 | 2024年9月1日 17:30) | アン | ケートを記入する          |  |
|                    |                 |                    |                  |    |                   |  |